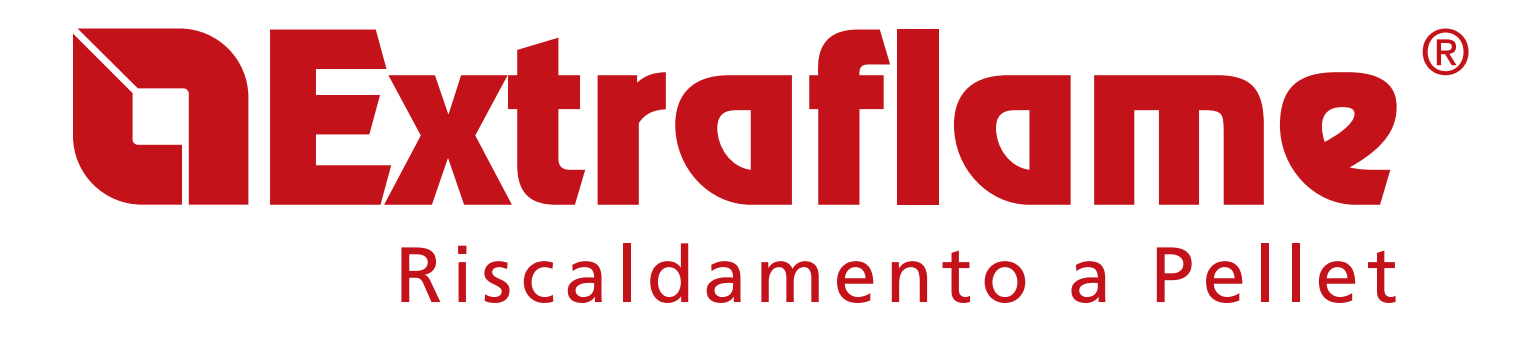

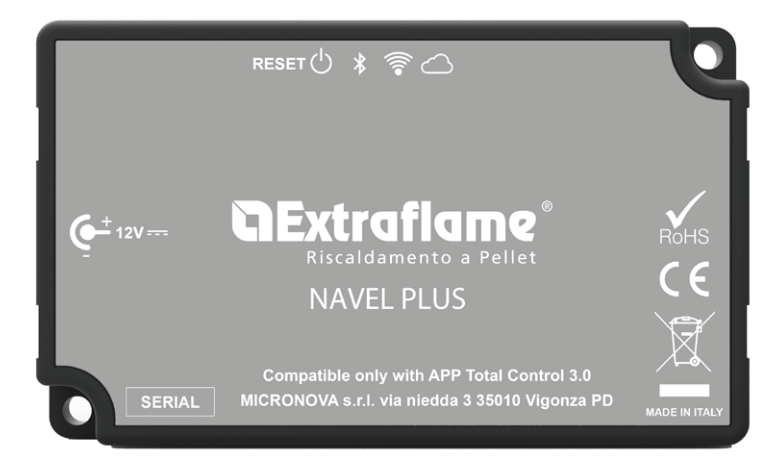

IT

UK

FR

DE

ES

MADE IN ITALY design & production

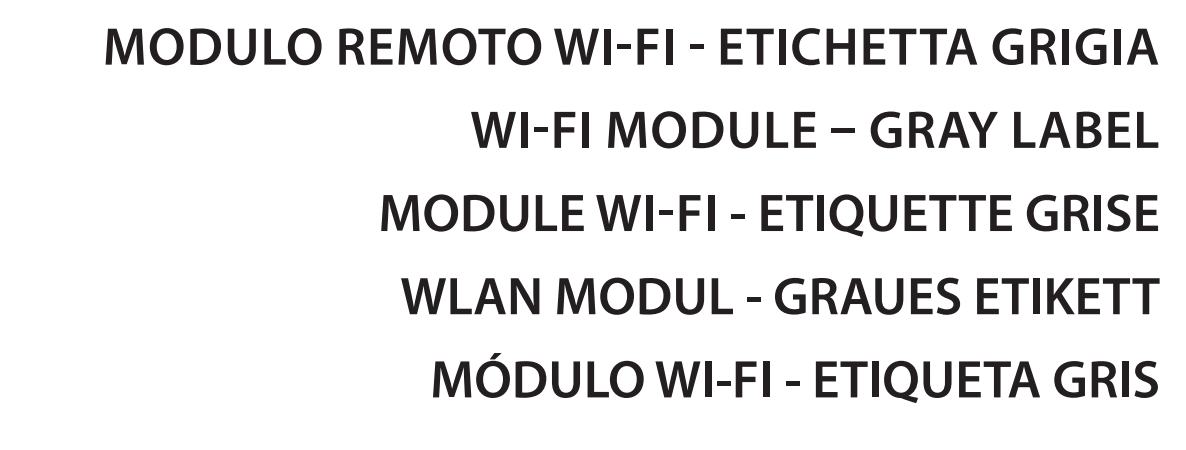

Per/For/ Pour/Für/Para App Total Control 3.0

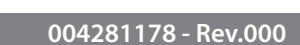

#### **APP TOTAL CONTROL 3.0**

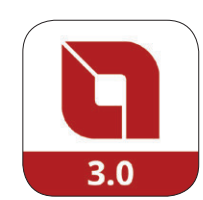

**TOTAL CONTROL 3.0** è un applicazione che permette di monitorare e gestire i prodotti a pellet LA NORDICA-EXTRAFLAME in remoto tramite smartphone in presenza di una connessione ad internet. Scaricare Total Control 3.0 (Apple Store / Play Store) e seguire la procedura guidata di configurazione.

**TOTAL CONTROL 3.0** is an application that allows for remote monitoring and managing of La Nordica-Extraflame pellet products via smartphone, in the presence of an Internet connection. Download Total Control 3.0 (Apple Store / Play Store) and follow the configuration wizard.

**TOTAL CONTROL 3.0** est une application qui permet de contrôler et de gérer les produits à pellets La Nordica-Extraflame à distance depuis un smartphone en présence d'une connexion internet. Télécharger Total Control 3.0 (Apple Store / Play Store) et suivre la procédure uidée de configuration.

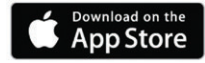

**TOTAL CONTROL 3.0** ist eine Anwendung, die es ermöglicht, die Pellet-Produkte La Nordica Extraflame entfernt durch Smartphone bei Vorhandensein eines Inernet-Anschlusses zu überwachen und zu verwalten. Total Control 3.0 herunterladen (Apple Store / Play Store) und dem Konfigurationsassistenten folgen.

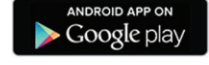

ΙΤΔΙΙΔΝΟ

**TOTAL CONTROL 3.0** es una aplicación que permite monitorizar y gestionar a distancia los productos que funcionan con pellet La Nordica-Extraflame con un smartphone, siempre que haya conexión a internet. Descargar Total Control 3.0 (Apple Store / Play Store) y seguir el procedimiento guiado de configuración.

|                                                   | ······ |
|---------------------------------------------------|--------|
|                                                   |        |
|                                                   | А      |
| SCHEME COLLEGAMENTO                               |        |
|                                                   |        |
|                                                   |        |
|                                                   |        |
|                                                   | 6      |
| SMALTMENTO                                        | 6      |
| BOBI FMI/BISQLUZIQNI MODULO BEMOTO WI-FL          |        |
|                                                   |        |
| FNGLISH                                           |        |
|                                                   |        |
|                                                   |        |
| TECHNICAL SPECIFICATIONS OF REMOTE WI-FI MODULE   |        |
| CONNECTION DIAGRAM                                |        |
| LOGIC AND MEANINGS                                | 9      |
| CONFIGURATION OF THE EXTERNAL WI-FI MODULE        |        |
| CODES TO USE FOR REGISTRATION                     |        |
| WI-FI MODULE RESET                                |        |
| DISPOSAL                                          |        |
| TROUBLESHOOTING FOR REMOTE WI-FI MODULE           |        |
|                                                   |        |
| FRANÇAIS                                          |        |
|                                                   |        |
| SDÉCIEICATIONS TECHNIQUES MODULE À DISTANCE WILL  | 12     |
| SPECIFICATIONS TECHNIQUES MODULE A DISTANCE WIFTI | 12     |
|                                                   |        |
|                                                   |        |
|                                                   | 14     |
| CODES A UNITEDENT FOUR E ENREGISTREMENT           | 14     |
|                                                   | 14     |
| PROBI ÈME/RÉSOLUTIONS MODULE À DISTANCE WI-EL     |        |
|                                                   |        |
| DELITSCH                                          | 16     |
| JEOTOCI                                           |        |
|                                                   |        |
| TECHNISCHE SPEZIFIKATIONEN WLAN-FERNMODUL         |        |
| ANSCHLUSSSCHEMA                                   |        |
| LOGIK UND BEDEUTUNGEN                             | 17     |
| KONFIGURATION DES EXTERNEN WLAN-MODULS            |        |
| FUR DIE REGISTRIERUNG ZU VERWENDENDE CODES        |        |
| RESET DES WLAN-MODULS                             |        |
| BESEITIGUNG                                       |        |
| PROBLEME/LOSUNGEN WLAN-FERNMODUL                  |        |
|                                                   |        |
| ESPANOL                                           |        |
|                                                   |        |
| ΕςΠΕΓΕΛΓΙΩΝΕς ΤΈΓΝΙΟΛς ΜΆΠΗ Ο ΡΕΜΟΤΟ WIEL         | 20     |
|                                                   |        |
|                                                   |        |
|                                                   | ו∠     |
|                                                   |        |
|                                                   |        |
|                                                   |        |
| PROBLEMAS/RESOLUCIONES MÓDIU O REMOTO WIEL        |        |

Δ

### **TECHNISCHE SPEZIFIKATIONEN WLAN-FERNMODUL**

| Frequenz                                      | WLAN (2,4 GHz)                     |  |  |  |
|-----------------------------------------------|------------------------------------|--|--|--|
| Leistung                                      | 17,6 dBm                           |  |  |  |
| Abmessungen (L x B x H)                       | 94 X 57 X 30 mm                    |  |  |  |
| Gewicht                                       | 74 g                               |  |  |  |
| Montagestellung                               | Jede                               |  |  |  |
| Schutzstufe in der Version mit Stecker        | IP 21                              |  |  |  |
| Versorgungslinie                              | 12V Gleichstrom (mittels Netzteil) |  |  |  |
| Verbrauch                                     | 0,4W                               |  |  |  |
| Standard-Schnittstelle                        | TTL                                |  |  |  |
| Raumtemperatur °C                             | Von 0 °C bis 50 °C                 |  |  |  |
| Lagertemperatur                               | Von -10 °C bis +70 °C              |  |  |  |
| Maximale relative Feuchtigkeit (ohne Kondens) | 95 %                               |  |  |  |
| Das WLAN-Netz darf nicht gemischt sein        |                                    |  |  |  |

Die Packung besteht aus:

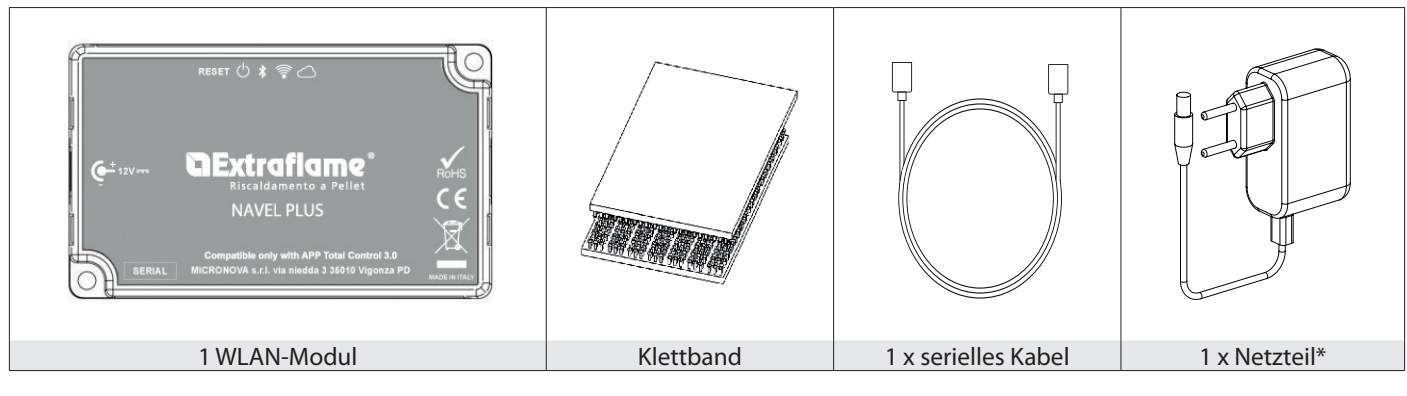

### ANSCHLUSSSCHEMA

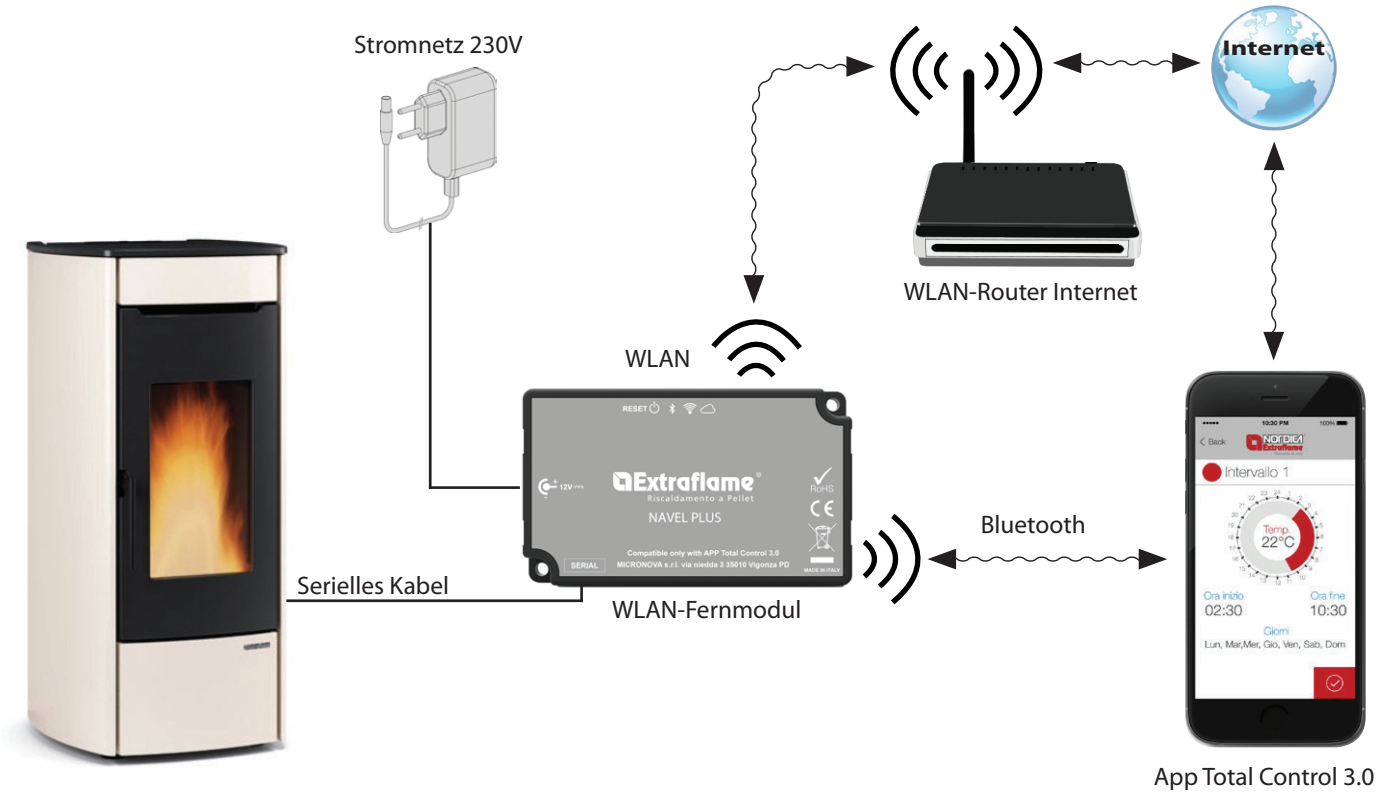

D

DIE INSTALLATION MUSS VON QUALIFIZIERTEM PERSONAL UND/ODER DEM TECHNISCHEN KUNDENDIENST DES HERSTELLERS AUSGEFÜHRT WERDEN

#### LOGIK UND BEDEUTUNGEN

| 1. | Verbindung mit dem Ofen (serielles Kabel) |
|----|-------------------------------------------|
| 2. | Versorgungseingang                        |
| 3. | Taste Reset Konfiguration/WPS             |
| 4. | Grüne Led - Power (eingeschaltet)         |
| 5. | Blaue Led - Bluetooth                     |
| 6. | Orangefarbene LED - Station               |
| 7. | Orangefarbene LED - Cloud                 |
|    |                                           |

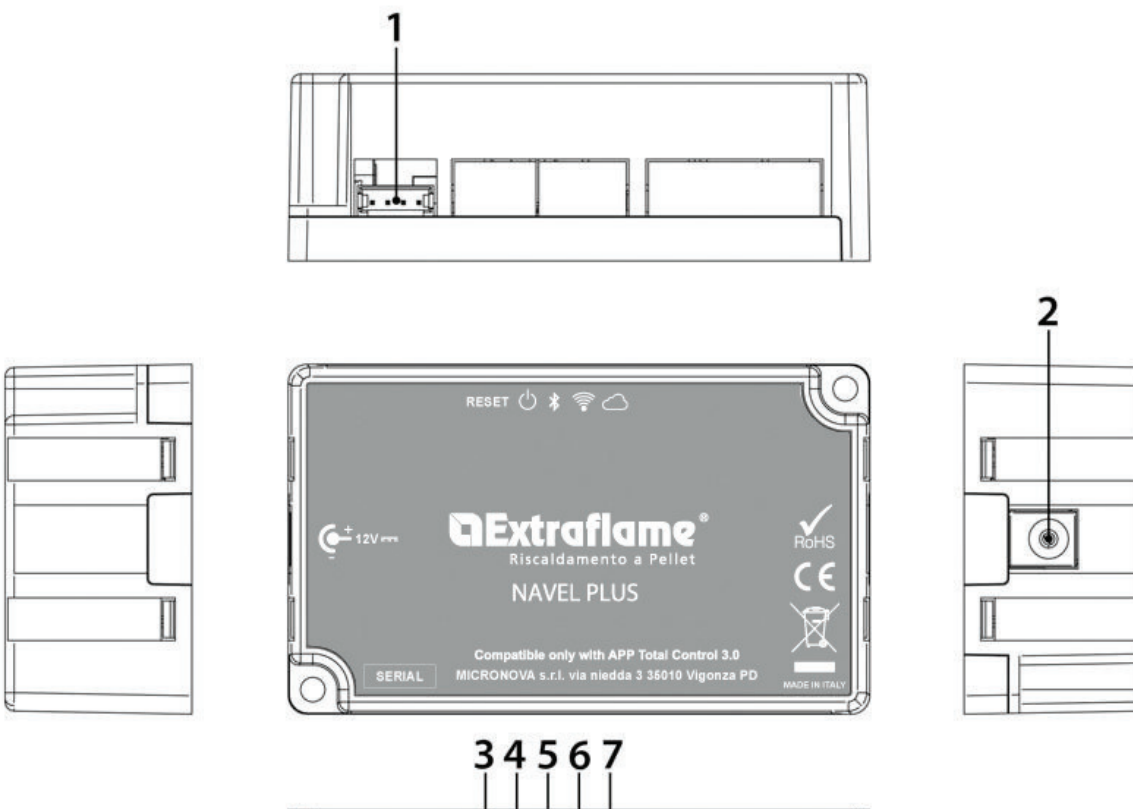

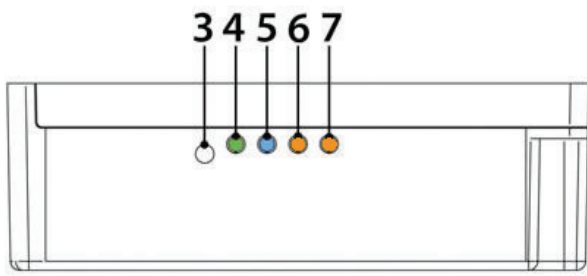

#### KONFORMITÄTSERKLÄRUNG

Der Hersteller MICRONOVA s.r.l. erklärt, dass der folgende Funkgerätetyp NAVEL PLUS den folgenden Richtlinien entspricht: RED 2014/53/UE; RoHS 2011/65/CE; RAEE 2012/19/UE

Der vollständige Text der Erklärung ist abrufbar unter: https://www.micronovasrl.com/wp-content/uploads/2020/11/datasheet-NAVEL-PLUS.pdf

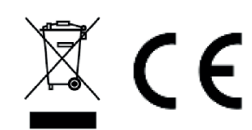

- \* Die Stromversorgung muss der Norm EN 60950-1 entsprechen und die folgenden Eigenschaften aufweisen:
- SELV (Safety Extra-low voltage) Schutzkleinspannung;
- gegen Kurzschlüsse und Überströme geschützt;
- Schwachstromquelle (Low power source LPS);

### **KONFIGURATION DES EXTERNEN WLAN-MODULS**

Das Modul gemäß den Angaben im Kapitel "Anschlussschema" anschließen und dabei die Stromversorgung und die serielle Verbindung zum Ofen überprüfen.

Die APP Total Control 3.0 von Google Play oder Apple Store herunterladen und installieren und den Assistenten zum Hinzufügen eines neuen Produkts ausführen.

Für die Verbindung des Moduls mit dem Heimnetzwerk genügt es, die Reset-Taste 5 Sekunden lang zu drücken und die WPS-Funktionalität im Router mit Internetzugang zu aktivieren (in der Regel eine Taste hinter dem Gerät). Andernfalls "Netzwerk konfigurieren" in der APP Total control 3.0 wählen

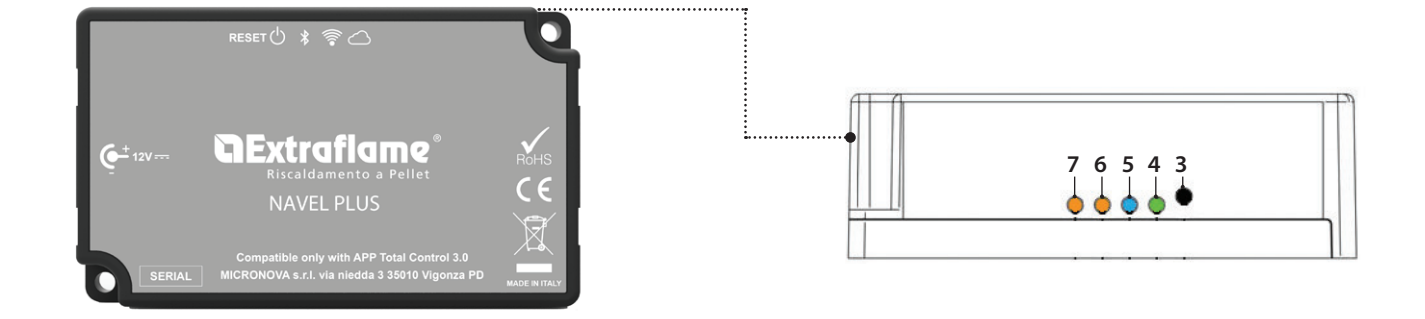

### FÜR DIE REGISTRIERUNG ZU VERWENDENDE CODES

• Das WLAN-Modul wird durch Eingabe von MAC ADDRESS und des Registration Codes registriert. Beide Codes können im Inneren der Verpackung des Moduls oder auf einem Etikett auf der Unterseite des Moduls selbst gefunden werden.

### **RESET DES WLAN-MODULS**

Um das Modul auf die Werkseinstellungen zurückzusetzen, die Taste "RESET" für 10 Sekunden drücken.

#### BESEITIGUNG

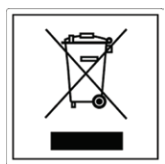

INFORMATIONEN FÜR DIE ENTSORGUNG VON ELEKTRISCHEN UND ELEKTRONISCHEN ALTGERÄTEN, DIE BATTERIEN UND AKKUS ENTHALTEN

Dieses Symbol auf dem Produkt, auf den Batterien, auf den Akkus, auf deren Verpackung oder in deren Unterlagen weist darauf hin, dass das Produkt und die Batterien oder Akkus am Ende ihrer Lebensdauer nicht zusammen mit dem normalen Hausmüll gesammelt, verwertet oder entsorgt werden dürfen.

Eine unsachgemäße Entsorgung von elektrischen und elektronischen Altgeräten, sowie von Batterien oder Akkus kann zur Freisetzung gefährlicher Stoffe im Produkt führen. Um mögliche Umwelt- oder Gesundheitsschäden zu vermeiden, wird der Benutzer aufgefordert, dieses Gerät bzw. die Batterien oder Akkus von anderen Abfallarten zu trennen und der kommunalen Sammelstelle zu übergeben. Außerdem ist es möglich, den Händler um die Rücknahme der elektrischen und elektronischen Altgeräte unter den in den nationalen Vorschriften zur Umsetzung der Richtlinie 2012/19/EU vorgesehenen Bedingungen zu bitten.

Die getrennte Sammlung und die ordnungsgemäße Verwertung von elektrischen und elektronischen Altgeräten, Batterien und Akkus fördert die Erhaltung der natürlichen Ressourcen, respektiert die Umwelt und gewährleistet den Schutz der Gesundheit. Für weitere Informationen zur Sammlung von elektrischen und elektronischen Altgeräten, Batterien und Akkus wenden Sie sich bitte an die für die Erteilung von Genehmigungen zuständigen Kommunen oder Behörden.

# **CExtraflame**®

## **PROBLEME/LÖSUNGEN WLAN-FERNMODUL**

| 3. | Taste Reset Konfiguration/WPS     |
|----|-----------------------------------|
| 4. | Grüne Led - Power (eingeschaltet) |
| 5. | Blaue Led - Bluetooth             |
| б. | Orangefarbene LED - Station       |
| 7. | Orangefarbene LED - Cloud         |

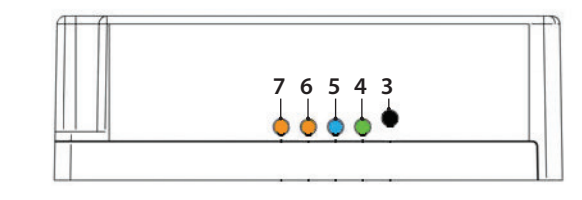

| LED                           | ZUSTAND                                        | BESCHREIBUNG                                                                 | MÖGLICHES DAMIT<br>VERBUNDENES PROBLEM                                                                                                    | LÖSUNG                                                                                                    |
|-------------------------------|------------------------------------------------|------------------------------------------------------------------------------|----------------------------------------------------------------------------------------------------|----------------------------------------------------------------------------------------------------|
| Power-LED (grün)              | Ausgeschaltet                                  | Das Modul wird nicht mit<br>Strom versorgt.                                  | Das Modul funktioniert nicht.                                                                                                    | Das mitgelieferte externe<br>Netzgerät anschließen.                                                                                                    |
|                               | Eingeschaltet                                  | Das Modul wurde korrekt<br>gestartet.                                        | -                                                                                                    | -                                                                                                    |
|                               | Eingeschaltet<br>mit kurzen Ab-<br>schaltungen | Das Modul steht mit dem<br>Ofen in Verbindung                                | -                                                                                                    | -                                                                                                    |
| LED Bluetooth<br>(blau)       | Ausgeschaltet                                  | Keine Bluetooth-Verbindung<br>hergestellt                                    | Die Funktionalität Bluetooth<br>ist optional                                                                                                    | Die APP Total Control 3.0 für<br>die Funktionalität Bluetooth<br>verwenden                                                                                                    |
|                               | Eingeschaltet                                  | Bluetooth-Gerät verbunden                                                    | -                                                                                                    | -                                                                                                    |
|                               | Eingeschaltet<br>mit kurzen Ab-<br>schaltungen | Datenübertragung mit<br>Bluetooth-Gerät                                      |                                                                                                    |                                                                                                    |
| LED Station<br>(orangefarben) | Ausgeschaltet                                  | Das Modul ist nicht mit dem<br>privaten WLAN-Netzwerk<br>verbunden           | Es wurde keine Konfiguration<br>über App ausgeführt                                                                                                    | Die APP Total Control 3.0 herun-<br>terladen und den Konfigurati-<br>onsvorgang durchführen                                                                                                    |
|                               | Blinkt                                         | Das Modul ist dabei, sich<br>mit dem privaten WLAN-<br>Netzwerk zu verbinden | Wenn dieser Zustand<br>mehrere Minuten lang anhält,<br>besteht ein Problem bei der<br>Verbindung mit dem privaten<br>WLAN-Netzwerk                       | Sicherstellen, dass das private<br>Netzwerk vorhanden ist<br>und dass die Signalstärke<br>ausreichend ist.<br>Sollte es erforderlich sein,<br>das Produkt erneut zu<br>konfigurieren, das Reset-<br>Verfahren durchführen      |
|                               | Eingeschaltet                                  | Das Modul ist mit dem privaten<br>WLAN-Netzwerk verbunden                    | -                                                                                                    | -                                                                                                    |
| LED Cloud<br>(orangefarben)   | Ausgeschaltet                                  | Das Modul ist nicht mit der<br>Cloud verbunden                               | -                                                                                                    | -                                                                                                    |
|                               | Blinkt                                         | Das Modul ist dabei, sich mit<br>der Cloud zu verbinden                      | Wenn dieser Zustand<br>mehrere Minuten lang<br>anhält, bedeutet dies, dass<br>das Modul keine Verbindung<br>zum Server von Extraflame<br>herstellen kann | Prüfen, dass das private WLAN-<br>Netzwerk Zugang zum Internet<br>hat.<br>Das Reset-Verfahren durch-<br>führen und das Modul neu<br>konfigurieren, wobei darauf zu<br>achten ist, dass die korrekten<br>Codes verwendet werden |
|                               | Eingeschaltet                                  | Das Modul hat sich mit der<br>Cloud verbunden                                | -                                                                                                    | -                                                                                                    |
|                               | Eingeschaltet<br>mit kurzen Ab-<br>schaltungen | Es findet eine<br>Datenübertragung zwischen<br>Cloud und Modul statt         |                                                                                                    |                                                                                                    |

#### SONSTIGES

Die 4 LEDs schalten sich nacheinander ein und aus > Die Aktualisierung der Firmware wird gerade durchgeführt oder die WPS-Kopplung ist aktiv

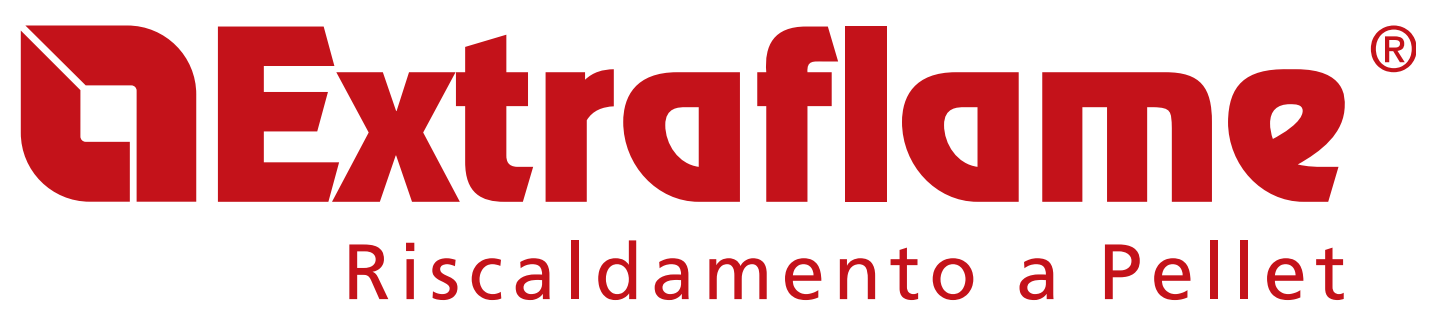

EXTRAFLAME S.p.A. Via Dell'Artigianato, 12 36030 - MONTECCHIO PRECALCINO (VI) - ITALY 🕾 +39.0445.865911 - 📇 +39.0445.865912 - 🖂 info@extraflame.it - 💻 www.lanordica-extraflame.com

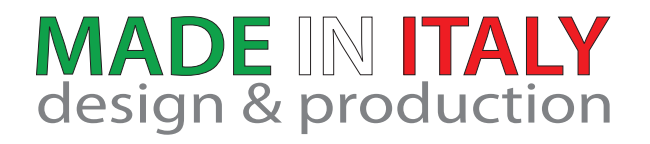

PER CONOSCERE IL CENTRO ASSISTENZA PIÙ VICINO CONTATTARE IL PROPRIO RIVENDITORE O CONSULTARE IL SITO WWW.LANORDICA-EXTRAFLAME.COM

> TO FIND THE SERVICE CENTRE NEAREST TO YOU CONTACT YOUR DEALER OR CONSULT THE SITE WWW.LANORDICA-EXTRAFLAME.COM

POUR CONNAÎTRE LE CENTRE D'ASSISTANCE LE PLUS PROCHE CONTACTER VOTRE REVENDEUR OU CONSULTER LE SITE WWW.LANORDICA-EXTRAFLAME.COM

NEHMEN SIE, UM IHR NÄCHSTLIEGENDES KUNDENDIENSTZENTRUM ZU KENNEN, KONTAKT MIT IHREM HÄNDLER AUF ODER KONSULTIEREN SIE DIE WEBSEITE WWW.LANORDICA-EXTRAFLAME.COM

PARA CONOCER EL CENTRO DE ASISTENCIA MÁS CERCANO CONTACTAR A SU REVENDEDOR O CONSULTAR EL SITIO WWW.LANORDICA-EXTRAFLAME.COM

IL FABBRICANTE SI RISERVA DI VARIARE LE CARATTERISTICHE E I DATI RIPORTATE NEL PRESENTE FASCICOLO IN QUALUNQUE MOMENTO E SENZA PREAVVISO, AL FINE DI MIGLIORARE I PROPRI PRODOTTI.

THE MANUFACTURER RESERVES THE RIGHT TO VARY THE CHARACTERISTICS AND THE DATA REPORTED IN THIS PAMPHLET AT ANY MOMENT AND WITHOUT NOTICE, IN ORDER TO IMPROVE ITS PRODUCTS.

LE FABRICANT SE RÉSERVE LE DROIT DE MODIFIER LES CARACTÉRISTIQUES ET LES DONNÉES REPORTÉES DANS CE MANUEL À TOUT MOMENT ET SANS PRÉAVIS, DANS LE BUT D'AMÉLIORER SES PRODUITS.

DER HERSTELLER BEHÄLT SICH VOR, DIE IN DEN VORLIEGENDEN UNTERLAGEN WIEDERGEGEBENEN EIGENSCHAFTEN UND DATEN ZU JEDEM BELIEBIGEN ZEITPUNKT UND OHNE VORANKÜNDIGUNG ZU ÄNDERN, UM SEINE PRODUKTE ZU VERBESSERN.

EL FABRICANTE SE RESERVA EL DERECHO A MODIFICAR LAS CARACTERÍSTICAS Y LOS DATOS CONTENIDOS EN EL PRESENTE MANUAL Y SIN PREVIO AVISO, CON EL OBJETIVO DE MEJORAR SUS PRODUCTOS.